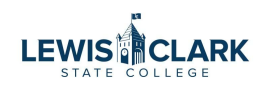

# How to attach an Invoice to a PO and Notify Accounts Payable (AP)

| <b>1</b> Navigate to Jaggaer                                                                                                    |                                     |
|----------------------------------------------------------------------------------------------------|-------------------------------------|
| <b>2</b> Use the Search field to search for the search for the search f | he PO                               |
| All -                                                                                                    | Search (Alt+Q)                      |
| such as procurament policy                                                                                                    | Quick Links                         |
| saur as proceeden policy.                                                                                                    | View Forms View Carts C Halo Center |
|                                                                                                    |                                     |
| Catalog Item   Browse: Suppliers   Categories   Contracts                                                                                                    | Action Items                        |
|                                                                                                    | Carts Assigned To Me 12             |

|                                                                                   | All 👻                           | PJ000643 | ٩           |
|-----------------------------------------------------------------------------------|---------------------------------|----------|-------------|
| Quick Sea                                                                         | rch (Alt+Q)                     |          |             |
| t can also contain links to useful documentation such as procure<br>Biogeneration | lers                            |          |             |
|                                                                                   |                                 | View Ca  | irts        |
|                                                                                   |                                 |          | Center      |
| Go to: Favorites   Forms   Non-Catalog Item   Browse: Sup                         | pliers   Categories   Contracts | Action   | ltems       |
|                                                                                   | ×                               | MY ASS   | IGNED AP    |
|                                                                                   |                                 | Carts As | signed To M |

| 4 Navigate                                  | to the Co      | omments ta                     | ıb.                   |                     |       |         |                                          |                      |
|---------------------------------------------|----------------|--------------------------------|-----------------------|---------------------|-------|---------|------------------------------------------|----------------------|
|                                             |                |                                |                       |                     | All 👻 | Sear    | rch (Alt+Q)                              |                      |
|                                             |                |                                |                       |                     |       |         | ≡ ⊖ :                                    | 0                    |
| Change Requests                             | Receipts       | Invoices                       | Comments              | Attachments         |       | History |                                          |                      |
| Document Status                             |                |                                |                       |                     |       | ~       |                                          |                      |
| A/P status                                  | Ор             | en                             |                       |                     |       |         | Details                                  |                      |
| Workflow                                    | (5/            | Completed<br>16/2023 11:18 AM) |                       |                     |       |         | Supplier Status<br>Sent To Supplier      |                      |
| The system distributed<br>distributed: view | I the purchase | order using the me             | thod(s) indicated bel | ow the last time it | was   |         | Supplier                                 | 11 122               |
| Email (HTML Body)                           | off            | ice@nwengraving.               | com                   |                     |       |         | NW Engraving Serv                        | rices LL             |
| Distribution Date/Time                      | 5/             | 16/2023 11:17 AM               |                       |                     |       |         | Total (500.00 USD                        | ))                   |
| Supplier                                    | Se             | nt To Supplier                 |                       |                     |       |         | Shipping, Handling<br>each supplier. The | , and Ta<br>values : |

## 5 Click the + button. Leave the "Show Comments For" drop down as "Purchase Order".

|       |          |                 |                | All 🔻 | Search (A | Alt+Q)       |              | 0.00 U   | isd 👻        | ٠      | <b>µ</b> 73 |
|-------|----------|-----------------|----------------|-------|-----------|--------------|--------------|----------|--------------|--------|-------------|
|       |          |                 |                |       |           | ≡            | 0 0          |          | 1 of 1 Resul | ts 🕶   | <           |
| ripts | Invoices | Comments        | Attachment     | 5     | History   |              |              |          |              |        |             |
|       | ch       | ow comments for | Purchase Order |       |           |              |              | Com      | pleted       |        |             |
|       | 30       | ow comments for | Furchase order | New C | De        | etails       |              |          |              |        |             |
|       |          |                 |                |       | SL        | upplier Stat | tus          |          |              |        |             |
|       |          |                 |                |       | Se        | ent To Supj  | plier        |          |              |        |             |
|       |          |                 |                |       | Su        | upplier      |              |          |              |        |             |
|       |          |                 |                |       | N         | W Engravir   | ng Services  | LLC      |              |        |             |
|       |          |                 |                |       | То        | otal (500.0  | 00 USD)      |          |              |        |             |
|       |          |                 |                |       | Sł        | hipping, Ha  | indling, and | Tax char | ges are calc | ulated | and ch:     |
|       |          |                 |                |       | P3        | ach sunolie  | r. The value | es shown | here are for | estima | ition ou    |

| Contracts           | Records found: 0          |                                                     |
|---------------------|---------------------------|-----------------------------------------------------|
| Accounts<br>Payable | 1                         |                                                     |
| Suppliers           | ADD COMMENT               |                                                     |
| Reporting           | 1                         | This will add a comment<br>has been added to the do |
| Administer          |                           | Email notification(s)   Ad                          |
| Setup               | 1000 characters remaining | expand   clear Attach file (optional)               |
|                     |                           | Attachment Type                                     |
|                     |                           | File Name                                           |

Click on the "Choose File" button to select the file from your computer to upload.

7

8

| and I clear | Attach file (optional) |                              |  |
|-------------|------------------------|------------------------------|--|
|             | Attachment Type        | • File                       |  |
|             |                        | O Link/URL                   |  |
|             | File Name              |                              |  |
|             | File                   | Choose File Upload your file |  |
|             |                        |                              |  |
|             |                        |                              |  |
|             |                        |                              |  |
|             |                        |                              |  |

Enter a file name, if desired. If nothing is entered, the name of the file that you selected for upload will be used.

| Attach file (optional) |                                              |
|------------------------|----------------------------------------------|
| Attachment Type        | File                                         |
|                        | O Link/URL                                   |
| File Name              |                                              |
| File                   | Choose File How to Enter a Check Request.pdf |
|                        |                                              |
|                        |                                              |

| 9 Click "Add recipient | " to select Account                                                                                                    | Payable st                                              | taff to notify.                                                                                                    |          |
|------------------------|----------------------------------------------------------------------------------------------------|---------------------------------------------------------|----------------------------------------------------------------------------------------------------|----------|
|                        |                                                                                                    |                                                         | Show comments for                                                                                                    | Purch    |
| expand I clear         | This will add a comment to the has been added to the docum Email notification(s)   Add reconstruction (s)   Add reconstruction (s)   Add reconstru | he document. If<br>nent.<br>cipient<br>repared by, Prep | you select a user they will receive an email indi<br>ared for) <jlwaddington@lcsc.edu><br/>File<br/>Link/URL</jlwaddington@lcsc.edu> | cating t |

#### **10** Enter the last name of the Account Payable staff.

| s LLC • PJ000643 Revi | User Search         |   | ×                      |
|-----------------------|---------------------|---|------------------------|
| Confirmations Ship    | Last Name 0         |   | hents Attac            |
|                       | First Name 0        |   | nts for Purchas        |
|                       | User Name 🛛 🕚       |   |                        |
|                       | Email 0             |   |                        |
|                       | Role 0              | ~ | mail indicating that i |
|                       | Results Per Page 10 | ~ |                        |
| expand I clear        |                     |   |                        |

#### **11** Click on the + sign to select the user.

|                     | AB 🕶  | Search (Alt+Q)                           | 0.00 USD 📜                                              | • 0 0                                    |
|---------------------|-------|------------------------------------------|---------------------------------------------------------|------------------------------------------|
|                     |       |                                          |                                                         | ×                                        |
|                     |       |                                          |                                                         |                                          |
|                     | Phone |                                          | Action                                                  |                                          |
|                     |       |                                          | +<br>Select H                                           | <b>Kelsie</b>                            |
|                     |       |                                          |                                                         | Close                                    |
|                     |       | NW Engraving Serv                        | /ices LLC                                               |                                          |
| iddington@lcsc.edu> |       | Total (500.00 USD                        | ))                                                      | ~                                        |
|                     |       | Shipping, Handling<br>each supplier. The | , and Tax charges are calc<br>values shown here are for | ulated and charged by estimation numoses |

**12** More than one person can be notified. Click "Add recipient" to add additional users, if desired.

|                |                                                                                      |                         | Show comments for                                          | Purcha       |
|----------------|--------------------------------------------------------------------------------------|-------------------------|------------------------------------------------------------|--------------|
|                |                                                                                      |                         |                                                            |              |
|                |                                                                                      |                         |                                                            |              |
|                | This will add a comment to th<br>has been added to the docum                         | ie document. I<br>lent. | f you select a user they will receive an email ind         | licating tha |
|                | Email notification(s)   Add rec                                                      | ipient                  |                                                            |              |
|                | Jessica Waddington (Pr                                                               | epared by, Pre          | pared for) <jlwaddington@lcsc.edu></jlwaddington@lcsc.edu> |              |
| expand 1 clear | 🗸 🗸 Page, Kelsie <kcpage@l< td=""><td>csc.edu&gt;</td><td></td><td></td></kcpage@l<> | csc.edu>                |                                                            |              |
|                | Attach file (optional)                                                               |                         |                                                            |              |
|                | Attachment Type                                                                      | ۲                       | File                                                       |              |
|                |                                                                                      | 0                       | Link/URL                                                   |              |
|                |                                                                                      |                         |                                                            |              |

### When the comments, attachment and users to be notified have been updated, click on the Check Mark icon to submit.

|                                                                                 |                                      |          |             |                                       | = = 0                                                                                                    |                                     | 1 of 1 Results 👻 |  |  |  |
|---------------------------------------------------------------------------------|--------------------------------------|----------|-------------|---------------------------------------|----------------------------------------------------------------------------------------------------|-------------------------------------|------------------|--|--|--|
| Receipts                                                                        | Invoices                             | Comments | Attachments | History                               |                                                                                                    |                                     |                  |  |  |  |
|                                                                                 | Show comments for Purchase Order > + |          |             | +                                     | Details                                                                                                    | Com                                 | ompleted         |  |  |  |
|                                                                                 | ×                                    |          |             |                                       |                                                                                                    | Supplier Status<br>Sent To Supplier |                  |  |  |  |
| ment. If you select a user they will receive an email indicating that a comment |                                      |          |             | Supplier<br>NW Engraving Services LLC |                                                                                                    |                                     |                  |  |  |  |
| by, Prepared for) <jlwaddington@lcsc.edu><br/>i&gt;</jlwaddington@lcsc.edu>     |                                      |          |             |                                       | Total (500.00 USD)<br>Shipping, Handling, and Tax charges are calculated<br>each supplier. The values shown here are for estim<br>budget checking, and workflow approvals. |                                     |                  |  |  |  |

| Change Requests Rec  |                |                                             |                  | All 🕶  | Search (Alt+Q)                                                                                                    | N      |
|----------------------|----------------|---------------------------------------------|------------------|--------|----------------------------------------------------------------------------------------------------|--------|
| Change Requests Rec  |                |                                             |                  |        |                                                                                                    |        |
| Change Requests Reco |                |                                             |                  |        | ≡ ⇔ ø                                                                                                    | 1      |
|                      | eipts Invoices | Comments 1                                  | Attachm          | ents 1 | History                                                                                                    |        |
|                      |                | Show comments for Purchase Order - PJ000643 | Purchase Order • | · + 5  | Details<br>Supplier Status<br>Sent To Supplier<br>Supplier<br>NW Engraving Service<br>Total (500.00 USD)<br>Shipping, Handling, an | es LL( |

#### **15** The invoice file you selected will be saved in the Attachments tab of the PO.

|          |          |                          |                  | All 🕶  | Search (Alt+Q) |              | 0.00 l     | usd 👻        | •        |
|----------|----------|--------------------------|------------------|--------|----------------|--------------|------------|--------------|----------|
|          |          |                          |                  |        |                | 0 8          | •••        | 1 of 1 Resu  | ults 👻   |
| Receipts | Invoices | Comments 🕕               | Attechm          | ents 1 | History        |              |            |              |          |
|          |          |                          | burahaaa Ordar a | 1 1    |                |              | Con        | pleted       |          |
|          | SI       | low comments for         | rurchase Order 👻 | +      | Details        |              |            |              |          |
|          | F        | urchase Order - PJ000643 | Comment Added    | 5      | Supplier Sta   | tus          |            |              |          |
|          |          |                          |                  |        | Sent To Sup    | plier        |            |              |          |
|          |          |                          |                  |        | Supplier       |              |            |              |          |
|          |          |                          |                  |        | NW Engravi     | ng Services  | LLC        |              |          |
|          |          |                          |                  |        | Total (500.0   | 00 USD)      |            |              |          |
|          |          |                          |                  |        | Shipping, Ha   | andling, and | d Tax char | ges are calc | ulated ( |
|          |          |                          |                  |        | each supplie   | er. The valu | es shown   | here are for | restima  |